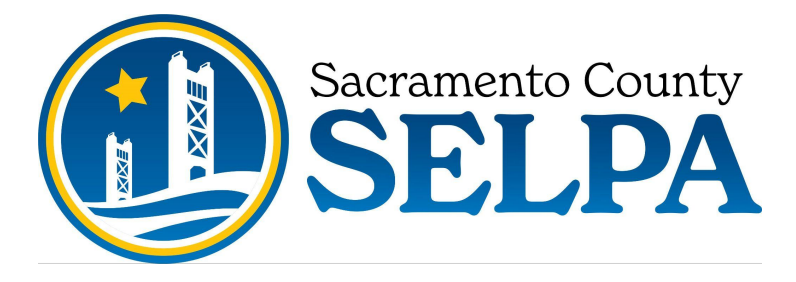

## Sacramento County Office of Education

Electronic Signature SEISSign Quick Reference Guide

1. Once IEP is affirmed, go to current IEP and check each form used in the meeting and then click on Generate E-Signature Package.

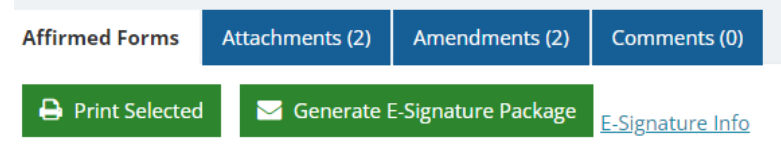

- 2. A box will pop up indicating the validations have cleared, click continue.
- 3. The next box that pops up will be where you add participants. Generate E-Signature Package

| Signer Full Name: | Title/Relationship to Student: | Email: | Cell Phone 🕄 |            |
|-------------------|--------------------------------|--------|--------------|------------|
|                   |                                |        | 999-999-9999 | <b>2</b> + |

- 4. Add the name, title/relationship to student, email address, and cell phone for each meeting participant clicking the green add button after each entry.
- 5. Next enter the password you want to use for this meeting.

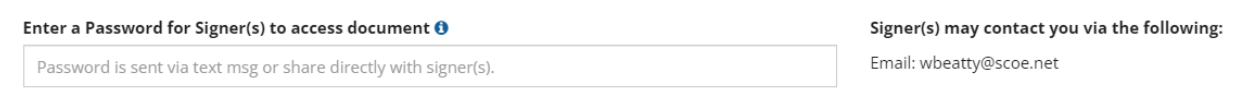

 The last step is to check the boxes under Additional Options. You MUST mark "Include Medi-Cal consent statement" and "I acknowledge all documentation and signer information is correct".

| Additional Options                                                                                |                          |        |
|---------------------------------------------------------------------------------------------------|--------------------------|--------|
| Include Medi-Cal consent statement                                                                |                          |        |
| Include Spanish copy of forms (If a form is not available in Spanish, it will display in English) | Send E-Signature Package | Cancel |
| Automatically Number Pages, ex: Page 1 of 14                                                      |                          |        |
| I acknowledge all documentation and signer information is correct.                                |                          |        |

- 7. Click the green Send E-Signature Package button.
- 8. Once all signatures have been generated, open the signature package and affirm to attach the signature page to IEP.